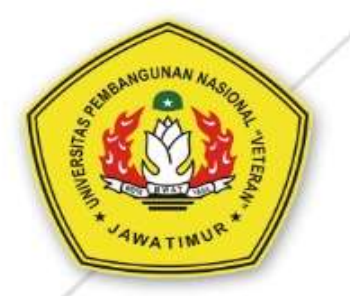

# MANUAL BOOK Ujian Online WHATSAPP UPN "Veteran" Jawa Timur

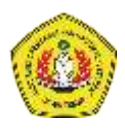

# Manual Book Ujian Daring Menggunakan WhatsApp

#### Petunjuk awal:

- Jam Ujian Online/ Daring harus sesuai dengan jadwal perkuliahan masing-masing mata kuliah/dosen. Hal tersebut sebagai kesepakatan antara dosen dan mahasiswa terkait dengan pelaksanaan Ujian Daring dengan Whatsapp.
- Tidak merubah jadwal ujian.
   Diharapkan dosen tidak merubah jadwal ujian yang ada agar dapat terinkronasi dengan pengisian absensi di aplikasi Sidos.
- Group admin

Hanya boleh ada satu Group Admin dalam group perkuliahan yang dipegang oleh Dosen. (mahasiswa tidak diperkenankan menjadi group admin untuk menjaga kondisifitas selama perkuliahaan).

#### Berikut panduan ujian daring dengan Aplikasi Whatsapp sebagai berikut:

#### A. Membuat Group Perkuliahan di Whatsapp

1. Buka aplikasi WhatsApp anda

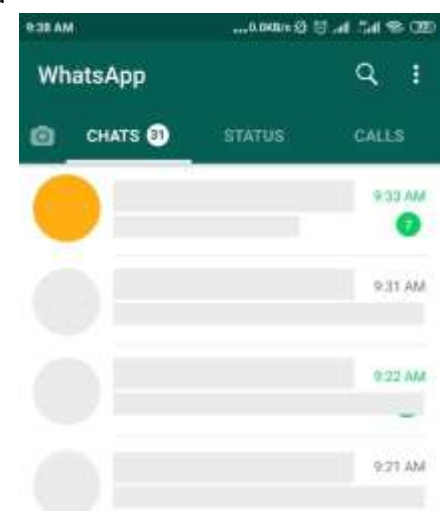

2. Buat group baru untuk perkuliahan

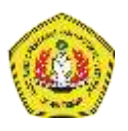

| MARCH    | 0.0KB/H (2) | 5 .4 tai 🕿 02     |
|----------|-------------|-------------------|
| WhatsApp |             | ۹ :               |
| CHATS 3  | STATUS      | CALES             |
|          |             | MA CC.9           |
| <b>—</b> |             | 0                 |
|          |             | 9.31 AM           |
|          |             |                   |
|          |             | 9.22 AM           |
|          |             | -                 |
|          |             | 9:21 AM           |
|          |             |                   |
| 1743 AM  |             | 3 .al :tal 90 080 |
| WhatsApp | New group   |                   |
| CHATS 30 | New broad   | cast              |
|          | WhatsApp    | Web               |
|          | Starred me  | ssages            |
|          |             |                   |

3. Pilih minimal satu anggota group (bisa dipilih Komting/ketua kelas di mata kuliah anda)

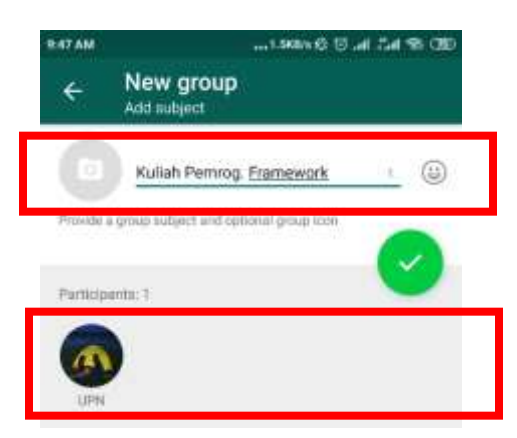

4. Buat group

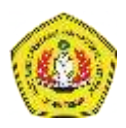

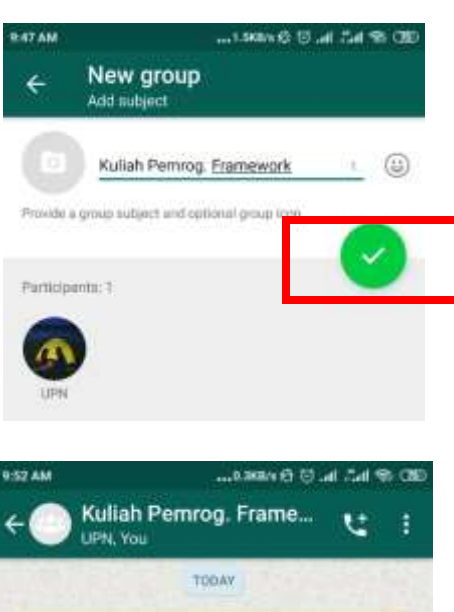

- 5. Tampilan hasil group ujian

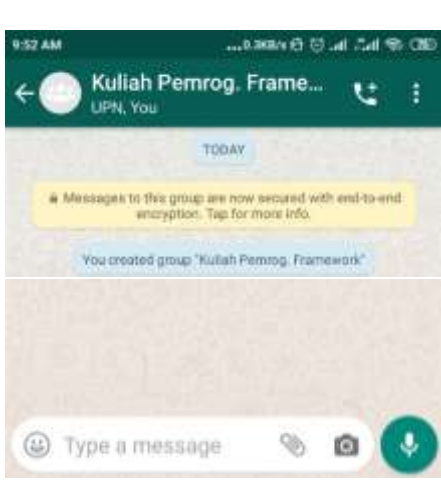

6. Pastikan group admin hanya anda (Dosen)

### B. Membuat Share Link untuk Mahasiswa

Agar mahasiswa dapat mengakses (join) group ujian tersebut. Buat link untuk group yang telah dibuat:

1. Masuk ke Group perkuliahan yang telah anda buat sebelumnya

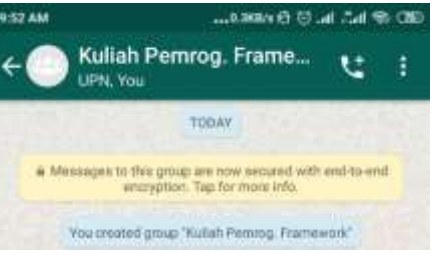

2. Pilih menu option di group

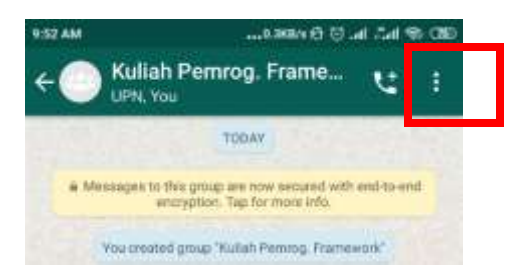

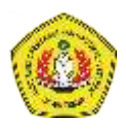

| HOLE                                                                                                    |                                                |                       |
|----------------------------------------------------------------------------------------------------|------------------------------------------------|-----------------------|
| - O Kuliah Per                                                                                                    | Group info                                     |                       |
|                                                                                                    | Group media                                    |                       |
| Westington to this group<br>encryption                                                                                                    | Search                                         |                       |
| You created group "                                                                                                    | Mute notifications                             |                       |
|                                                                                                    | Wallpaper                                      |                       |
|                                                                                                    | More                                           | ĸ                     |
|                                                                                                    |                                                |                       |
| HAM                                                                                                    |                                                | <ul><li>(a)</li></ul> |
| <ul> <li>Kuliah Perno</li> </ul>                                                                                                    | og.Fram 🥜                                      | - 2                   |
|                                                                                                    |                                                |                       |
| Connecting You, s<br>Add group description                                                                                                    | ortey et (E4B).                                |                       |
| Closeer by You, s<br>Add group description<br>Mute notifications                                                                                                    | odiy at 9900                                   |                       |
| Content by You, 5<br>Add group description<br>Mute notifications                                                                                                    | ochiy vir Galb I.                              |                       |
| Control by You 5<br>Add group description<br>Mute notifications<br>Custom notifications                                                                                                    | odey et (Fab.)                                 |                       |
| Control by You's<br>Add group description<br>Mute notifications<br>Custom notifications<br>Media visibility                                                                                                    | odey et Geb                                    |                       |
| Context by You's<br>Add group description<br>Mute notifications<br>Custom notifications<br>Media visibility<br>Encryption                                                                                                  | odvy vt Geb                                    |                       |
| Content by You 1<br>Add group description<br>Mute notifications<br>Custom notifications<br>Media visibility<br>Encryption<br>Messages 10 Vier group are<br>encryption. Tap for more int                                    | poly of Gab .                                  |                       |
| Context by You 1<br>Add group description<br>Mute notifications<br>Custom notifications<br>Media visibility<br>Encryption<br>Messages to the group re-<br>encryption<br>Group settings                                     | ooky et (FoB)<br>secured with end to-end<br>fo |                       |
| Context by You's<br>Add group description<br>Mute notifications<br>Custom notifications<br>Media visibility<br>Encryption<br>Messages to the group are<br>encryption<br>Group settings                                     | secured with end to-and<br>to                  | •                     |
| Context by You's<br>Add group description<br>Mute notifications<br>Custom notifications<br>Media visibility<br>Encryption<br>Messages to the group are<br>encryption. Tap for more inf<br>Group settings                   | ophy at GBD .<br>secured with end-to-and<br>to | ه<br>۹                |
| Context by You's<br>Add group description<br>Mute notifications<br>Custom notifications<br>Media visibility<br>Encryption<br>Messages to the group are<br>encryption<br>Group settings<br>2 participants<br>Add participar | ophy at GBB .<br>secured with end-to-and<br>fo | ۵<br>۹                |

3. Pilih tombol "Invite via link"

4. Whatsapp akan membuatkan link untuk group anda. Dan anda memiliki beberapa opsi untuk membagikan link tersebut. Salah satunya adalah mengirim langsung via Whatsapp.

ſ

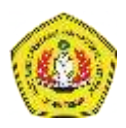

| 9.55 AM            |                                                                                  |          |  |
|--------------------|----------------------------------------------------------------------------------|----------|--|
| ÷                  | Invite link                                                                      | :        |  |
| Anyone<br>group. ( | with WhatsApp can follow this link to jo<br>Only share it with people you trust. | ain Thia |  |
| 69                 | https://chiil.whitsapp.com<br>/KlevBNnDHR54No2CLp2Dae                            |          |  |
| 4                  | Send link via WhatsApp                                                           |          |  |
| Ō                  | Copy link                                                                        |          |  |
| <                  | Share link                                                                       |          |  |
| Θ                  | Réset link                                                                       |          |  |

5. Pilih opsi "Send link via WhatsApp"

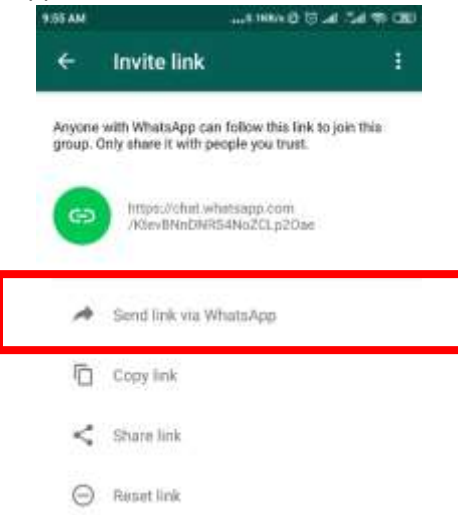

6. Kemudian pilih kontak di whatsapp anda (misalkan anda kirim ke Komting/ketua kelas)

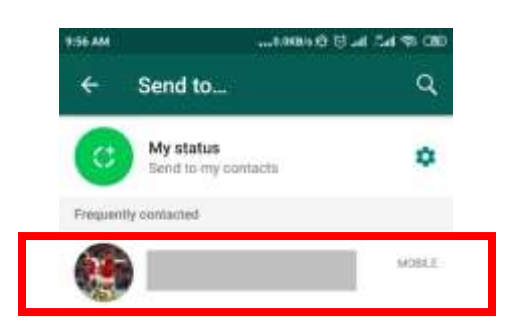

7. Hasil akhir kirim link

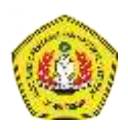

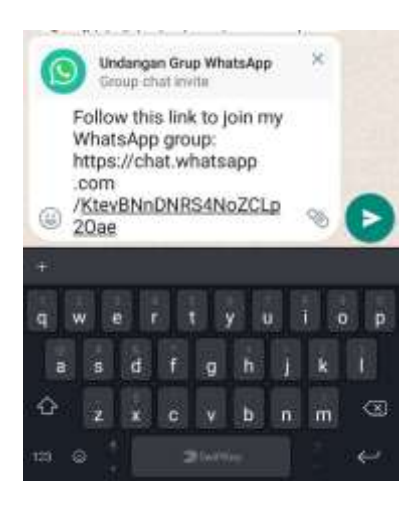

## C. Mengatur Sesi Ujian Daring dengan Whatsapp

Ada beberapa hal yang perlu di-setting untuk memulai ujian, yaitu mengatur setting pesan group.

1. Masuk ke Group ujian yang telah anda buat sebelumnya

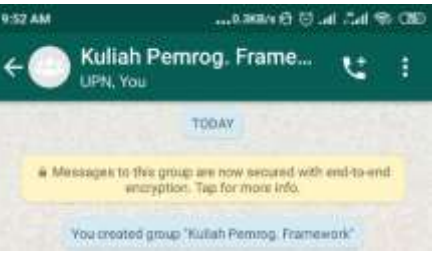

2. Pilih menu option di group

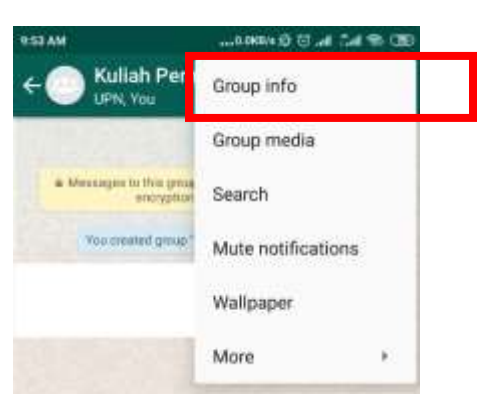

3. Pilih group settings

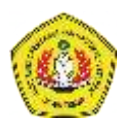

|                           | Kuliah Perman Fram                                                      |            |   |
|---------------------------|-------------------------------------------------------------------------|------------|---|
| ←                         | Created by You, today at 9:48.                                          | 1          | - |
| Add g                     | roup description                                                        |            |   |
| Mute                      | notifications                                                           |            |   |
| Custo                     | m notifications                                                         |            |   |
| Media                     | visibility                                                              |            |   |
| Encry<br>Messa<br>encrypt | ption<br>ges to this group are secured with e<br>from Tap for more info | no to-amil | 8 |
| Group                     | settings                                                                |            |   |
| 2 parti                   | cipants                                                                 |            | Q |
| 8                         | Add participants                                                        |            |   |
| 0                         | Invite via link                                                         |            |   |
|                           |                                                                         |            |   |

4. Kemudian Pilih opsi "Send Message" atau "Kirim Pesan" (jika setting Bahasa Indonesia)

| 000 \$ 16.7 ht 10 Over2 |                     |
|-------------------------|---------------------|
| ÷                       | Group settings      |
| Edit g<br>All part      | roup info           |
| Send (<br>All part      | nessages<br>Jopanta |
|                         |                     |

5. Pilih opsi "Only admins" atau "Hanya admin"

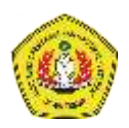

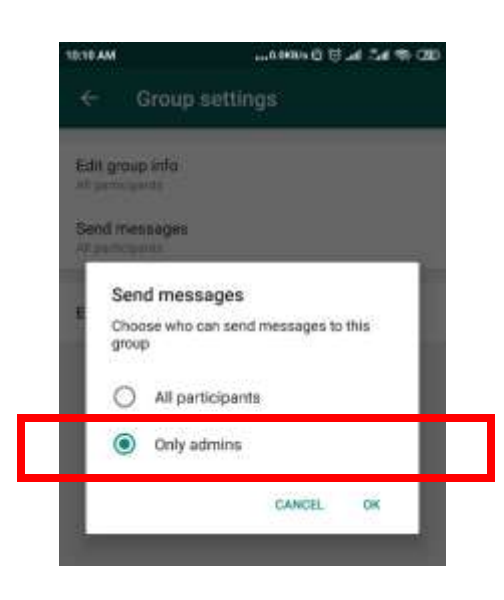

- 6. Sekarang hanya anda (dosen) yang dapat mengirim pesan ke group, sedangkan mahasiwa diharapkan memperhatikan instruksi ujian dari WhatsApp.
- 7. Langkah selanjutnya dosen memberikan instruksi untuk ujian yang meliputi:
  - Instruksi pengerjaan soal
  - Memberikan Soal ujian
  - Instruksi pengiriman jawaban (dapat melalui Private Massage Whatsapp, Email, dll)

| Kuliah Pemrog. Framework<br>UPN, You                                                                                                    | Q                                                                                                | 0          |
|----------------------------------------------------------------------------------------------------|--------------------------------------------------------------------------------------------------|------------|
| TODAY                                                                                                    |                                                                                                  |            |
| Messages you send to this group are secured with end-to-end endersecured with end-to-end endersecured with endersecured with ender | encryption. Click for more info                                                                  | <b>b</b> . |
| You created this group                                                                                                    |                                                                                                  |            |
| M You allowed only admins to send messages to                                                                                                    | o this group                                                                                     |            |
| M You changed this group's settings to allow all participants to su                                                                                                    | end messages to this group.                                                                      |            |
| [UTS - Pemrog.Framework]<br>Hari/Tgl : Kamis /19 Maret 2020<br>Jam : 07.00 - 09.30                                                                                                    |                                                                                                  |            |
| instruksi:<br>1. unduh soal yang dishare di group ini<br>2. kerjakan soal sesuai dengan durasi wal<br>3. pengumpulan dilakukan via email deng<br>FRAMEWORKJNPM - Nama (maksimal di                                                                                                    | ktu ujian (maksimal jam 09.:<br>gan format subject: [UTS-<br>kirim jam 09.30) <sub>7:01 PM</sub> | 30)        |
| SOA TTT SOA                                                                                                    | AL UTS - Pemrog, Fr                                                                              | )          |
| TXT • 43 B                                                                                                    | 7:01 PM                                                                                          | 41         |

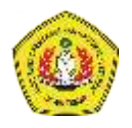

8. Dosen dapat berbagi soal ujian dengan mahasiswa dengan cara mengirim file lewat whatsapp:

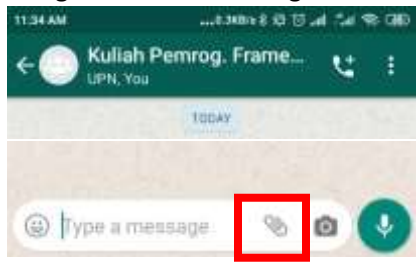

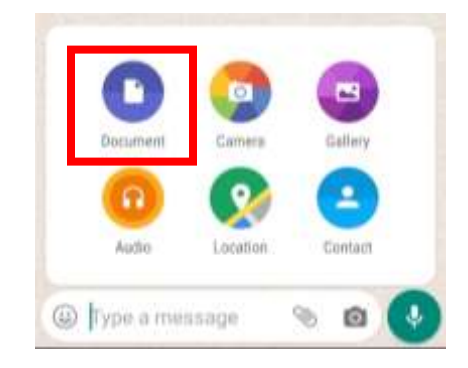